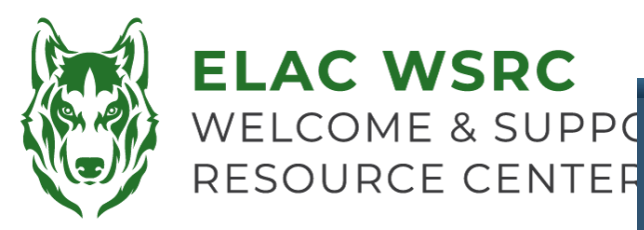

## How to Set-Up Multi-Fact Authentication (MFA)

- 1. 请登入进学生介**面**
- 2. 选择Mail-Outlook方块
- 3. 请确认此邮箱是您本人的学生邮箱
- 4. 您会被询问是否相信该网页,请选择 "Continue"

5. **您会被通知更多**资讯需填写,请点击 "Next"

6. **您会需要**绑定手机号码以确保您的帐户 安全,请选择"I want to set up a different method"

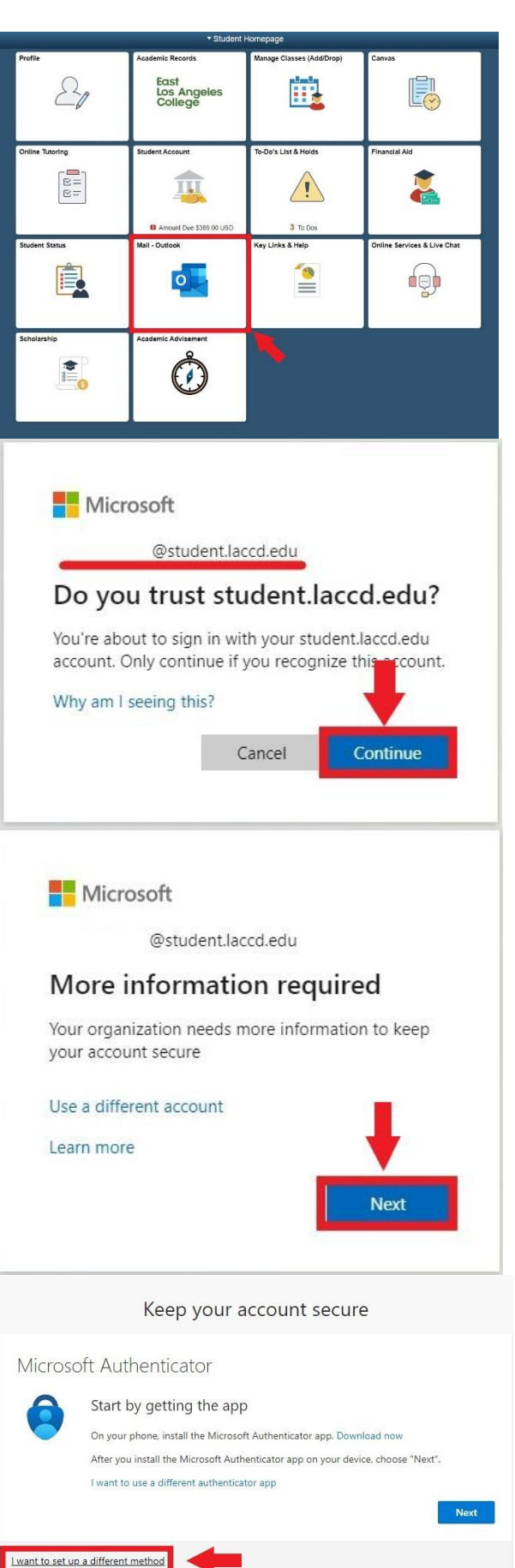

7. 当右方的窗口弹出时,请按下箭头以查 阅更多选项

8. 请选择"Phone"以绑定手机号码

9. 请在右边的空格内输入您的手机号码, 然后点击"Next"

10. 请检查手机短信·您将会收到一则6位 数的验证码

11. 请把6位数的验证码输入至空格内

12. 现在已绑定成功,然后点击"Next"

13. **您会看到"Success!"的通知**,请点击 "Done"

14. 您会被询问是否想要保持登入状态

- 如果您是在使用公共电脑或不属于 您的电子设备,请选择"No"
- 如果您是在使用您本人的电脑或相 信的电子设备,请选择"Yes"

**15. 恭喜您**,现在已经完成了学生邮箱的验 证设**定** 

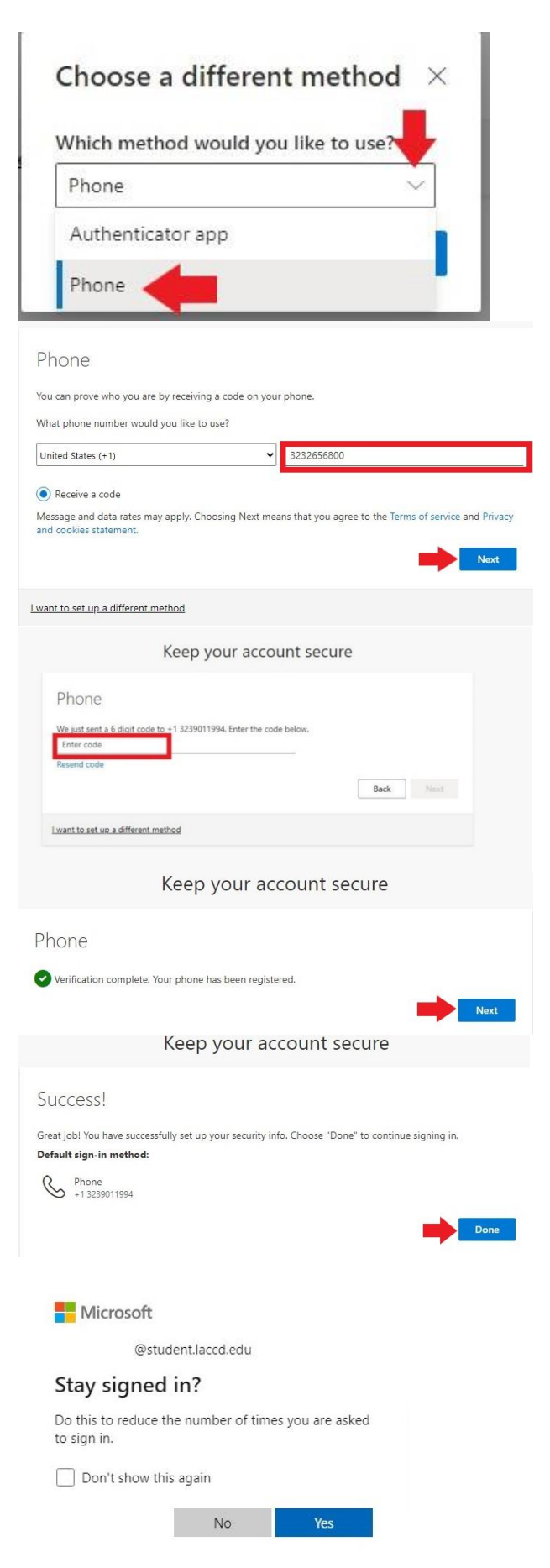